## Renommer une page

Suivez cette procédure pour renommer un page.

Difficulty Very easy

Duration 5 minute(s)

#### Contents

Step 1 - Accédez à la page à renommer

Step 2 - Changez le nom de la page

Step 3 - Cas spécifique : changer le nom d'une page ayant été marquée pour la traduction

Comments

# Step 1 - Accédez à la page à renommer

- 1. Sélectionnez la page à renommer à partir de la page d'accueil DoKit.
- 2. Cliquez sur l'icône représentant les points de suspension pour accéder aux paramètres de la page.
- 3. Un menu déroulant s'ouvre, cliquez sur "Renommer".

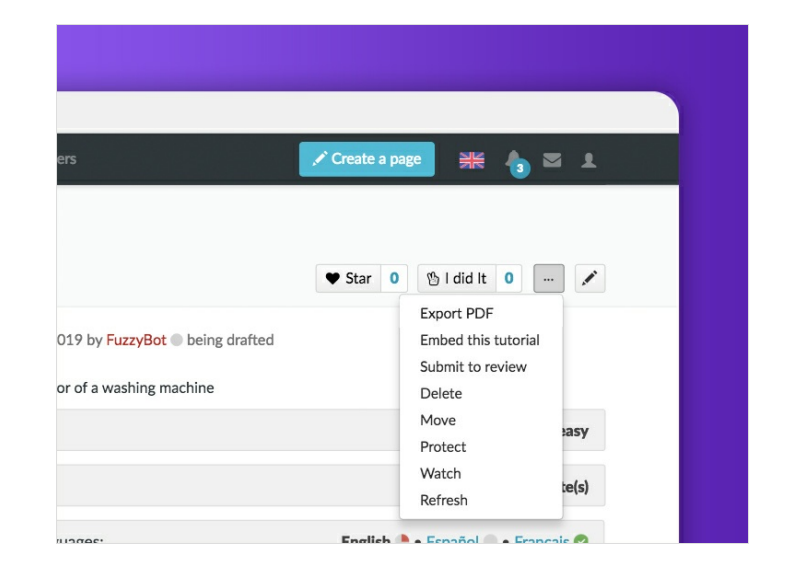

### Step 2 - Changez le nom de la page

Indiquez le nouveau nom de la page dans le premier champs vide. Validez en cliquant sur **Renommer la page**.

#### Move "How to bend metal"

Using the form below will rename a page, moving all of its history to the new name. The old title will become a redirect page to the new title. Be sure to check for double or broken redirects. You are responsible for making sure that links continue to point where they are supposed to go. Note that the page will not be moved if there is already a page at the new title, unless it is a redirect and has no past edit history. This means that you can rename a page back to where it was renamed from if you make a mistake, and you cannot overwrite an existing page. **Note:** This can be a drastic and unexpected change for a popular page; please be sure you understand the consequences of this before proceeding.

|                   | ~                 |     |  |  |  |  |
|-------------------|-------------------|-----|--|--|--|--|
| How to bend metal |                   |     |  |  |  |  |
| leason:           |                   |     |  |  |  |  |
|                   |                   | 255 |  |  |  |  |
| Move page         | aun railter halte |     |  |  |  |  |
|                   |                   |     |  |  |  |  |
|                   |                   |     |  |  |  |  |

### Step 3 - Cas spécifique : changer le nom d'une page ayant été marquée pour la traduction

#### Move translatable page "Cintrer\_du\_métal\_avec\_une\_cintreuse"

This special page allows you to move pages which are marked for translation. The move action will not be instant, because many pages will need to be moved. While the pages are being moved, it is not possible to interact with the pages in question. Failures will be logged in the page translation log and they need to be repaired by hand.

| Cintrer_at | _metal_avec_une_   | _cintreuse |  |  |
|------------|--------------------|------------|--|--|
| New name:  |                    |            |  |  |
|            |                    |            |  |  |
| Reason:    |                    |            |  |  |
|            |                    |            |  |  |
|            |                    |            |  |  |
| Move all   | subpages           |            |  |  |
| Check if t | he move is possibl | e          |  |  |
|            |                    |            |  |  |